## คู่มือการใช้งาน Digital Signature

ขั้นตอนแรกคือการขอใบรับรองการใช้งาน โดยบุคลากร มช. สามารถขอใช้ได้ที่ Application CMU MOBILE เข้า CMU MOBILE

| 10:33 -⁄<br>C,                                                                                 | CĭĬU                            |        |  |  |  |
|------------------------------------------------------------------------------------------------|---------------------------------|--------|--|--|--|
|                                                                                                | June 2021 🕓                     |        |  |  |  |
|                                                                                                | 18 June 2021                    |        |  |  |  |
|                                                                                                | ✓ Show Calendar                 |        |  |  |  |
| To do list                                                                                     | No todo list today              |        |  |  |  |
| ระหะสมใจ<br>เลือกกา                                                                            | คที่เมนู S                      | ervice |  |  |  |
| 10:34 √<br><b>&lt;</b> [                                                                       | a)<br>Digital Signature         | al 🗢 📭 |  |  |  |
| ชอใบรับ<br>i                                                                                   | รองสำหรับเซ็น<br>อิเล็กทรอนิกส์ | แอกสาร |  |  |  |
| ซอใบรับรอง                                                                                     |                                 |        |  |  |  |
| หลังจากท่าการขอสำเร็จ ท่านจะได้วับขึ้นมลพร้อมแนบ<br>ใบรับรองพร้อมรหัสผ่าน ไปยัง<br>ติเสทแลเปไป |                                 |        |  |  |  |
|                                                                                                |                                 |        |  |  |  |

กดขอใบรับรอง

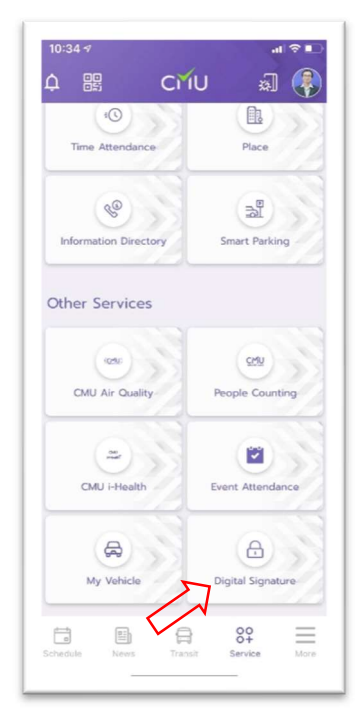

#### เลือกกดที่ Digital Signature

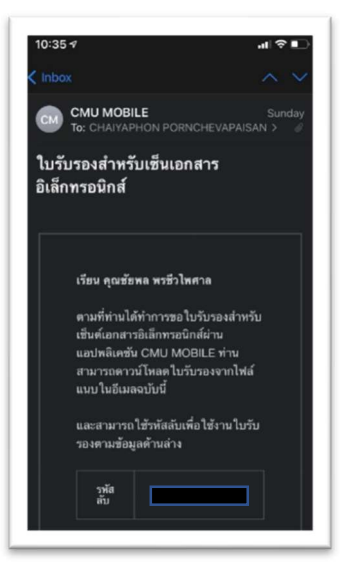

เข้าไปเช็คเมล์ เพื่อรับ ไฟล์ Digital Signature และ Password เพื่อนำไปใช้งาน

# ขั้นตอนการนำ Digital Signature มาใช้งานในโปรแกรมจัดการเอกสาร ยกตัวอย่างการนำไปใช้งานในโปรแกรม Adobe Acrobat

### เปิดโปรแกรม Adobe Acrobat

| ) Undo                 | Ctrl+Z             |       |      |   |     |    |  | <b>W</b> | (?) | ÷         |
|------------------------|--------------------|-------|------|---|-----|----|--|----------|-----|-----------|
| C Bedo                 | Shift+Ctrl+Z       | 1 / 1 | Ē    | 0 | Ó.  | Ð  |  |          | 2.  | $\bowtie$ |
| Cu <u>t</u>            | Ctrl+X             |       | 11 2 |   | 100 | -0 |  |          | 1   | -         |
| E[=] Copy              | Ctrl+C             |       |      |   |     |    |  |          |     |           |
| 🗐 Paste                | Ctrl+V             |       |      |   |     |    |  |          |     |           |
| <u>D</u> elete         |                    |       |      |   |     |    |  |          |     |           |
| Select All             | Ctrl+A             |       |      |   |     |    |  |          |     |           |
| D <u>e</u> select All  | Shift+Ctrl+A       |       |      |   |     |    |  |          |     |           |
| Copy File to 0         | Clip <u>b</u> oard |       |      |   |     |    |  |          |     |           |
| Edit Text & In         | nages              |       |      |   |     |    |  |          |     |           |
| Redact Te <u>x</u> t 8 | k Images           |       |      |   |     |    |  |          |     |           |
| Take a Snapsł          | not                |       |      |   |     |    |  |          |     |           |
| Check Spellin          | g 🕨                |       |      |   |     |    |  |          |     |           |
| L <u>o</u> ok Up Sele  | cted Word          |       |      |   |     |    |  |          |     |           |
| Q Eind                 | Ctrl+F             |       |      |   |     |    |  |          |     |           |
| Ad <u>v</u> anced Se   | arch Shift+Ctrl+F  |       |      |   |     |    |  |          |     |           |
| Protection             | Þ                  |       |      |   |     |    |  |          |     |           |
| <u>M</u> anage Tool    | s                  |       |      |   |     |    |  |          |     |           |
| Preferences            | Ctrl+K             |       |      |   |     |    |  |          |     |           |

เลือกเมนู Edit / Preferences...

| ferences                  |                                                                | Ĩ                 |
|---------------------------|----------------------------------------------------------------|-------------------|
| Categories:               |                                                                |                   |
| -                         | Digital Signatures                                             |                   |
| Full Screen               | Creation & Appearance                                          |                   |
| General                   | creation dispersionee                                          |                   |
| Page Display              | Control options for signature creation                         |                   |
|                           | Set the appearance of signatures within a document             | More              |
| Accessibility             |                                                                |                   |
| Action Wizard             |                                                                |                   |
| Adobe Online Services     | Verification                                                   |                   |
| Catalog                   |                                                                |                   |
| Color Management          | Control how and when signatures are verified                   | More              |
| Content Editing           |                                                                |                   |
| Convert From PDF          |                                                                |                   |
| Convert To PDF            | Identities & Trusted Certificates                              |                   |
| Email Accounts            |                                                                |                   |
| Forms                     | <ul> <li>Create and manage identities for signing</li> </ul>   | More              |
| Identity                  | <ul> <li>Manage credentials used to trust documents</li> </ul> |                   |
| Internet                  |                                                                |                   |
| JavaScript                | Document Timestamping                                          |                   |
| Language                  |                                                                | $\langle \rangle$ |
| Measuring (2D)            | Configure timestamp server settings                            | Maria             |
| Measuring (2D)            | , , ,                                                          | More              |
| Measuring (Geo)           |                                                                |                   |
| Multimedia & 3D           |                                                                |                   |
| Multimedia (legacy)       |                                                                |                   |
| Multimedia Trust (legacy) |                                                                |                   |
| Pasdia a                  |                                                                |                   |
| Paviauina                 |                                                                |                   |
| Search                    |                                                                |                   |
| Search                    |                                                                |                   |
| Security                  |                                                                |                   |
| Security (Ennanced)       |                                                                |                   |
| Signatures                |                                                                |                   |
| Spelling v                |                                                                |                   |
|                           |                                                                |                   |
| $\checkmark$              |                                                                | OK Cancel         |
|                           |                                                                |                   |

ในหน้า Preferences เลือก เมนู Signature แล้วเลือก กด More ที่ Identities & Trusted Certificates

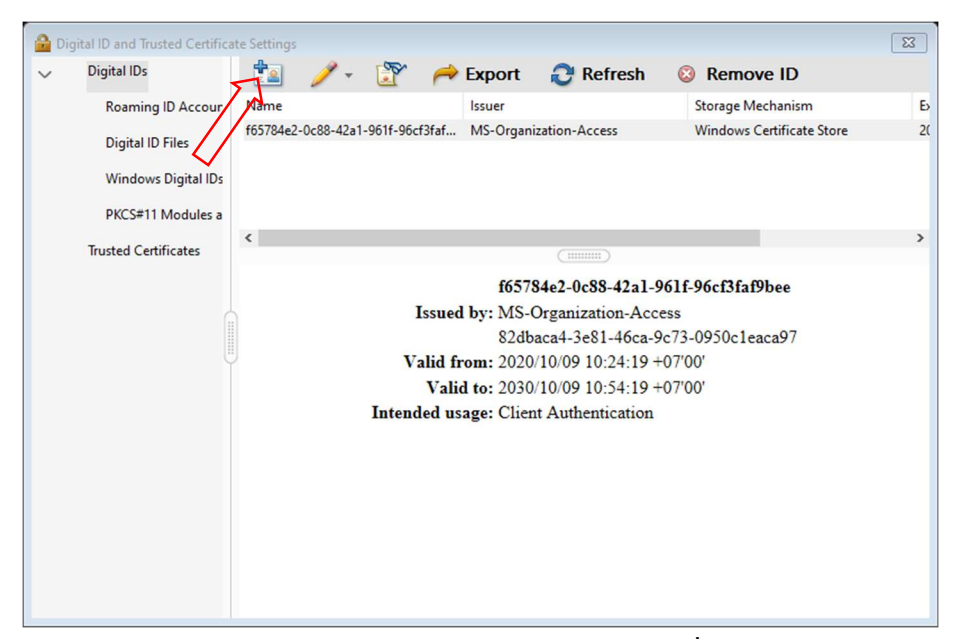

ในหน้า Digital and Trusted Certificate Setting ใช้เลือกกดเพิ่ม Digital IDs

| Add Digital ID.                                                                                                    | ß      |
|----------------------------------------------------------------------------------------------------|--------|
| Add or create a digital ID to sign and encrypt documents. The certificate that comes with your<br>digital ID is sent to others so that they can verify your signature. Add or create a digital ID using: |        |
| My existing digital ID from:                                                                                                    |        |
| ∑                                                                                                    |        |
|                                                                                                    |        |
| O A device connected to this computer                                                                                                    |        |
| A new digital ID I want to create now                                                                                                    |        |
|                                                                                                    |        |
|                                                                                                    |        |
|                                                                                                    | Ļ      |
| Cancel < Back                                                                                                    | Next > |

Add Digital ID โดยเลือก My existing digital ID from : (A file) แล้ว กด Next> ต่อไป

| Locate Digital ID File |                                |              | 8                     |
|------------------------|--------------------------------|--------------|-----------------------|
|                        | OneDrive - Chia > eSignature ~ | ට 🔎 Sear     | ch eSignature         |
| Organise 🔻 New         | folder                         |              | EI - II ?             |
|                        | ^ Name                         | Status       | Date modified         |
| 📥 OneDrive - Chian     | ng 🦻 🖉 ə@cmu.ac.th             | $\odot$      | 14/6/2564 14:28       |
| This PC                |                                |              |                       |
| 3D Objects             |                                |              |                       |
| Desktop                |                                |              |                       |
| Documents              |                                |              |                       |
| 👆 Downloads            |                                |              |                       |
| 👌 Music                |                                |              |                       |
| Pictures               |                                |              |                       |
| Videos                 |                                |              |                       |
| Local Disk (C:)        | ~ <                            |              | >                     |
| F                      | ïle name:                      | ✓ Digital ID | Files (*.p12,*.pfx) V |
|                        |                                | Oper         | n Cancel              |

เลือก file Digital ID ที่ Save มาจาก email

| Name | Issuer                     | Expires               |  |
|------|----------------------------|-----------------------|--|
|      | Chiang Mai University Cert | 2022.04.29 16:40:15 Z |  |
|      |                            |                       |  |
|      |                            |                       |  |
|      |                            |                       |  |
|      |                            |                       |  |
|      |                            |                       |  |
|      |                            |                       |  |
|      |                            |                       |  |
|      |                            |                       |  |
|      |                            |                       |  |
|      |                            |                       |  |
|      |                            |                       |  |

กด Finish เป็นการนำไฟล์ Digital Signature มาติดตั้งในโปรแกรมจัดการเอกสาร

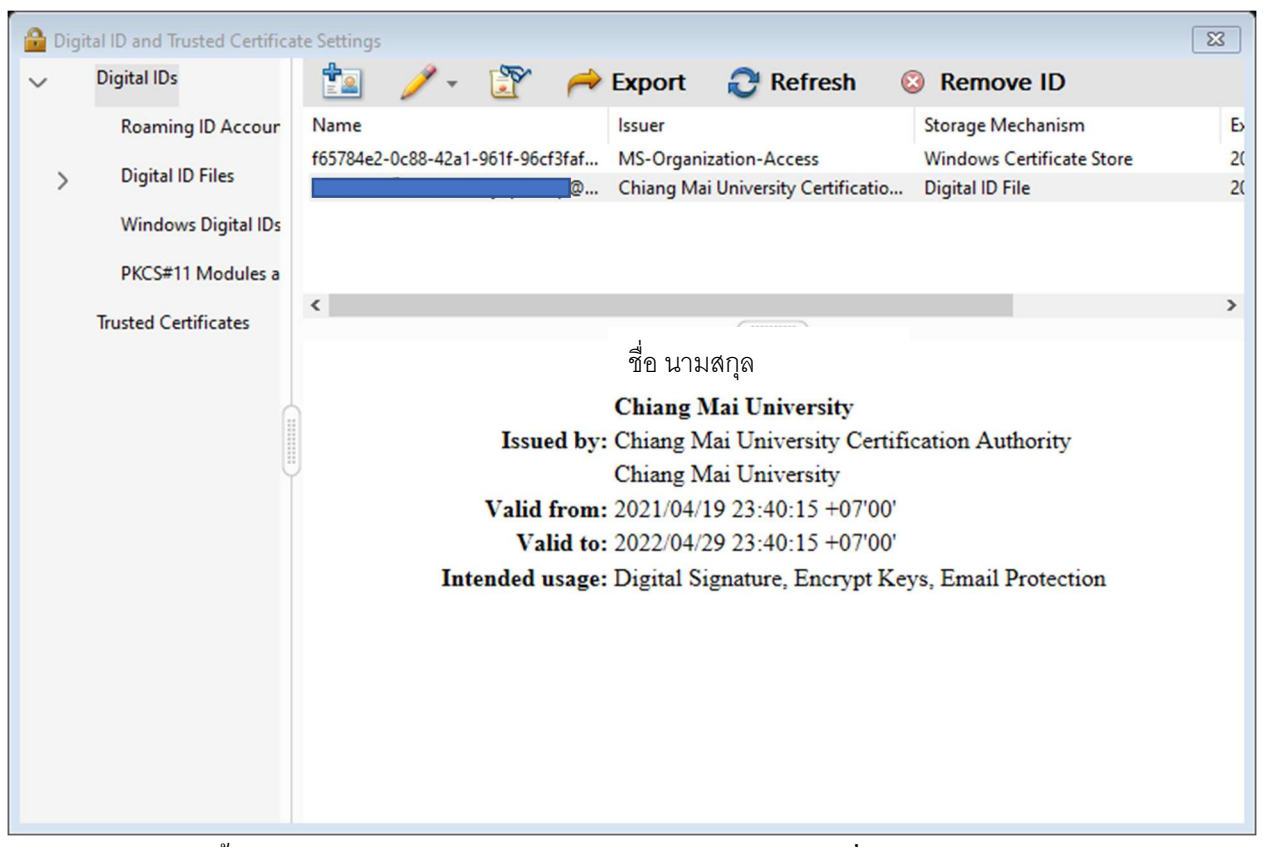

หลังจากทำการติดตั้งเรียบร้อยจะมีข้อมูล Digital Signature และใบรับรอง เพื่อนำไปใช้งาน

## การนำ Digital Signature มาใช้งานเอกสาร

| CMU eSignature.pdf - Adobe Acrobat Pro DC (32-bit) |                   |
|----------------------------------------------------|-------------------|
| Home Tools CMU eSignature.pdf                      | 🗭 🌒 🖓             |
| Q Search tools                                     | Create PDF        |
|                                                    | Combine Files     |
| Create & Edit                                      | Edit PDF          |
|                                                    | 💪 Fill & Sign     |
|                                                    | Export PDF        |
| Create PDF Combine Files Organize Pages            | Organize Pages    |
| Open 👻 Open 👻 Open 👻                               | Send for Comments |
|                                                    | 루 Comment         |
| Edit PDF Export PDF Scan & OCR                     | Scan & OCR        |
| Open 🔻 Open 👻                                      | D Protect         |
|                                                    |                   |
| Rich Media                                         |                   |
| Add 🔻                                              |                   |
| Forms & Signatures                                 |                   |
| Cen B A Eg                                         |                   |
| Fill & Sign Prepare Form Certificates              |                   |
| Open 🔻 Add 🖛 Add 🖛                                 |                   |
| ~                                                  |                   |

เปิดเมนู แล้วไปที่ Forms & Signatures เพื่อทำการ เพิ่ม Certificates ให้ขึ้นในเมนู

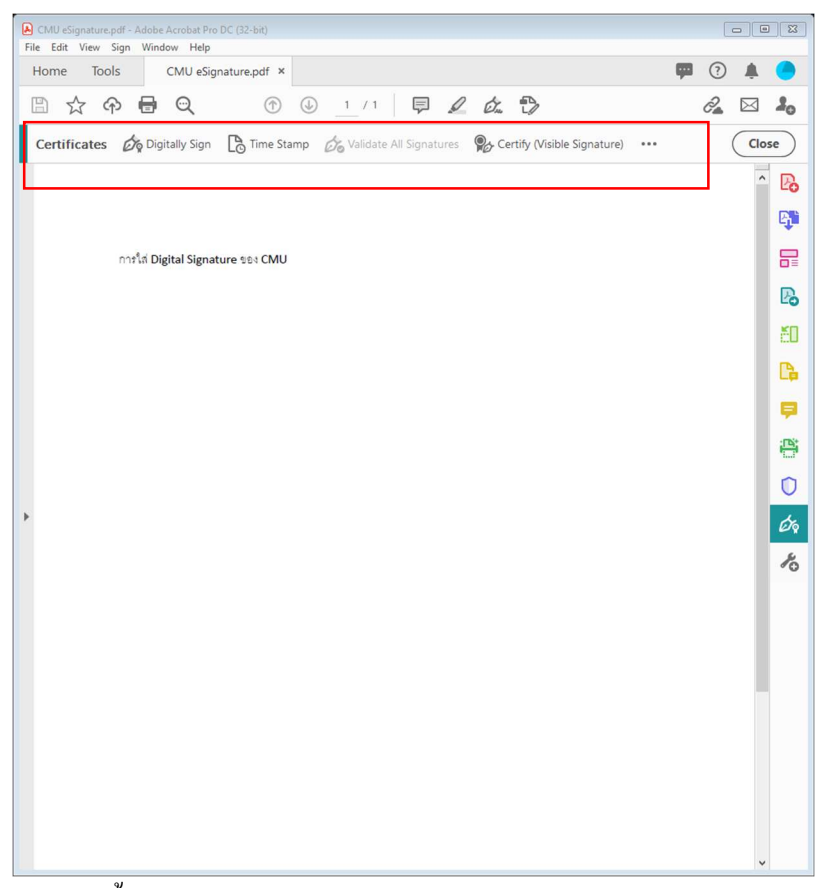

# จะมีเมนูขึ้นมา เมือจะใช้งานลงลายเซ็นต์ ก็ทำการกด Digitally Sign

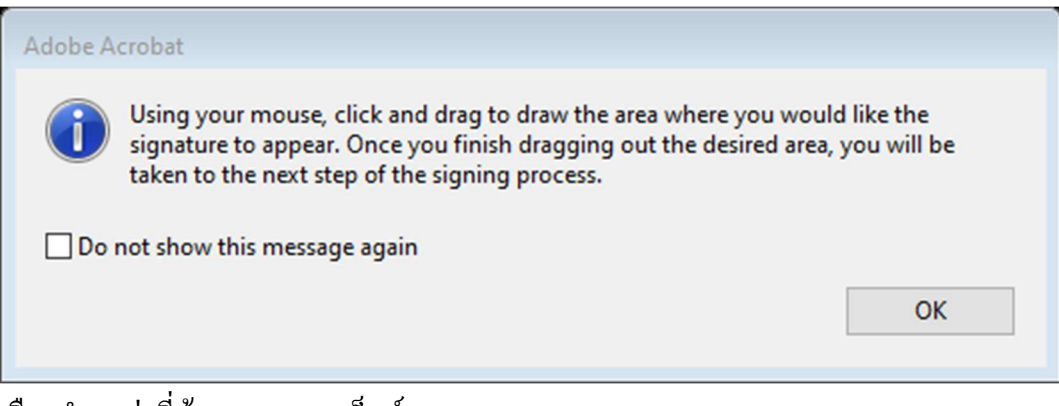

เลือกตำแหน่งที่ต้องการลงลายเซ็นต์

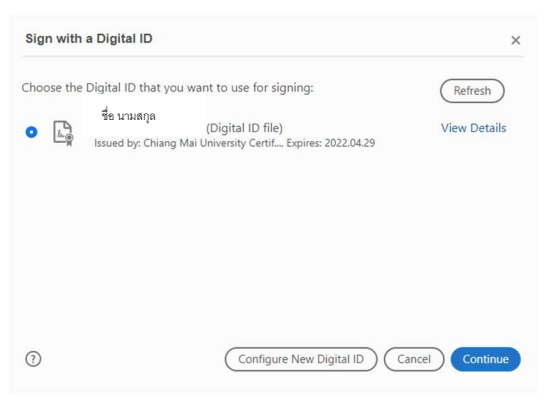

หน้าต่างแสดงข้อมูลใบรับรองผู้ใช้งาน

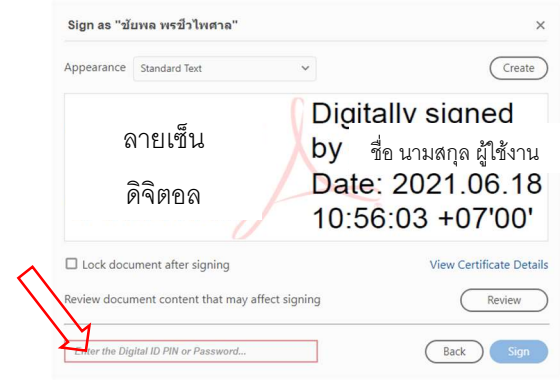

หน้าต่างแสดงรูปแบบลายเซ็นต์ ใส่ Password เพื่อลงลายเซ็นต์ในเอกสาร

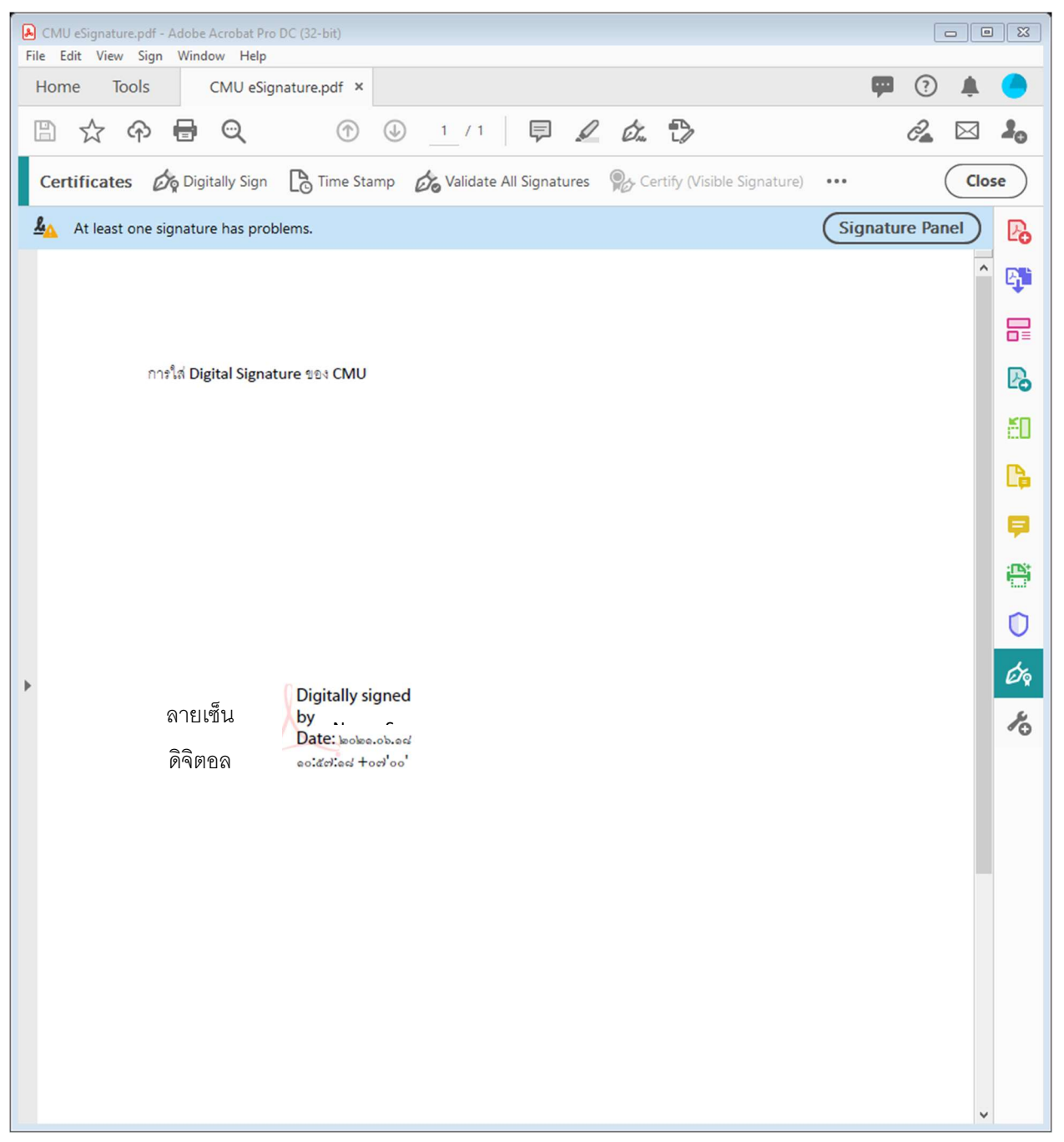

เอกสารลงลายเซ็นต์เรียบร้อย